@XCorpJP

# X広告をはじめしよう

 $\mathbb{X}$ 

Xのオーディエンスは、影響力があり、時代に敏感で、常に新しい発見を求めるマインドセットを 持っています。X広告を活用し、6,700万人の日本のオーディエンスにリーチしましょう。

## 1. Xプレミアムに加入し、 認証マークを取得する 📀

X広告を出稿するためにはアカウント(@ハンドル)に<mark>認証マークが付与</mark>されている 必要があります。Xプレミアムに加入し事前に認証マークを取得しましょう。

#### <u>ステップ</u>

1. <u>こちら</u>からXプレミアム\*に加入します。

2. お支払い完了から48時間程度で認証マークが付与されます。 \*ベーシックプランは認証マークが付与されないため、プレミアム、もしくはプレミアムプラスにご加入ください。 \*Xプレミアムのヘルプは<u>こちら</u>をご参照ください。

## 2. 広告アカウントを作成しクレジットカードを設定する 🐼

広告を出稿するための広告アカウントを作成し、お支払い方法にクレジットカー ドを設定し広告出稿の準備を進めましょう。クレジットカード追加時にエラーが 発生する場合は<u>こちら</u>からお問い合わせください。

#### <u>ステップ</u>

- 1. <u>こちら</u>から広告アカウント作成画面にアクセス
- 2. タイムゾーンを日本に設定し広告アカウントを作成
- 3. 広告アカウント作成後、管理画面右上のメニューから[クレジットカードを追

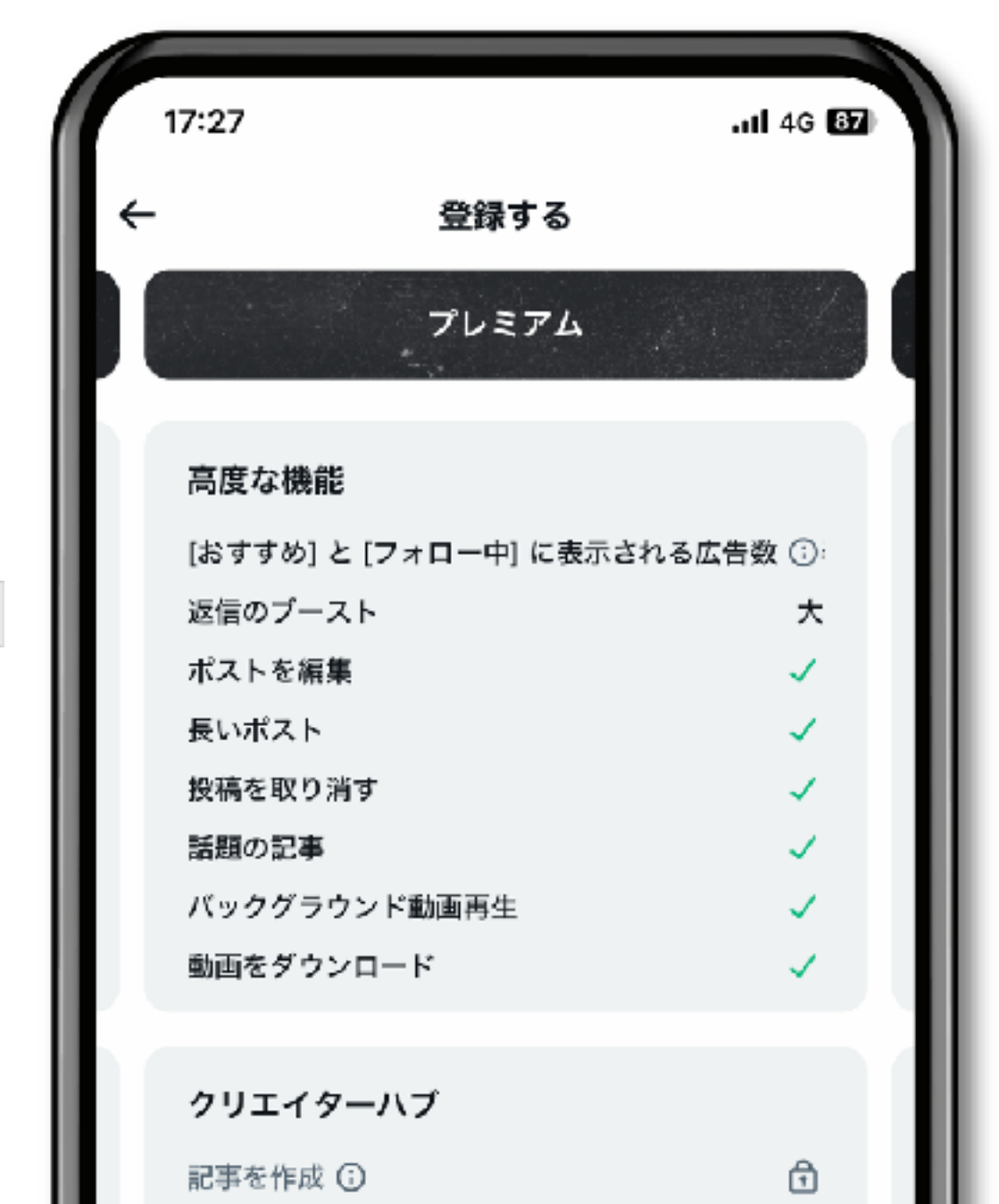

加する]をクリックし、ご自身のクレジットカードを追加しましょう

\*広告アカウント作成のヘルプページは<u>こちら</u> \*クレジットカード追加のヘルプページは<u>こちら</u>

### 3. キャンペーンを作成し広告配信を開始する 🔵

クレジットカードの追加が完了したら早速キャンペーンを作成し広告配信を開始 しましょう。広告管理画面のガイドに沿って作成し、配信したいポストを設定す れば完了です。<u>こちら</u>のヘルプページもご参照ください。

| $\checkmark$                                                                                                    |
|----------------------------------------------------------------------------------------------------|
| ~                                                                                                    |
| ~                                                                                                    |
| <ul> <li>Image: A second second s</li></ul> |
| 1                                                                                                    |
|                                                                                                    |
|                                                                                                    |
|                                                                                                    |
|                                                                                                    |
|                                                                                                    |

# 目的を選択してください。

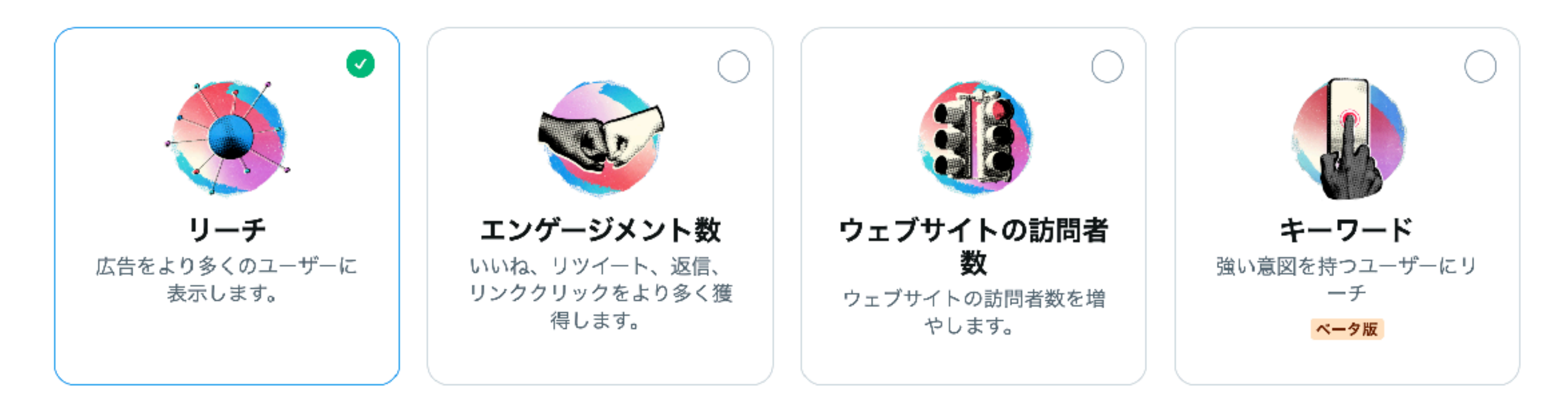